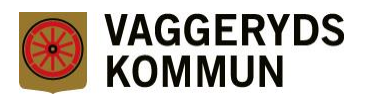

# Se all e-post och frigöra utrymme

## För att visa all e-post på plattan

Välj ikonen "Inställningar" för att visa inställningsmenyn

Välj "E-post" i vänstra kolumnen

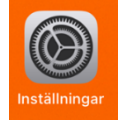

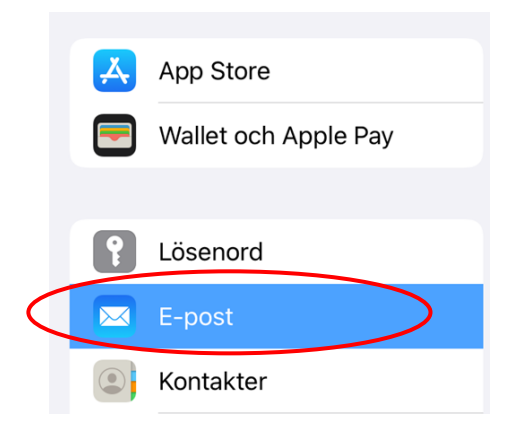

## Välj "Konton" i högra kolumnen

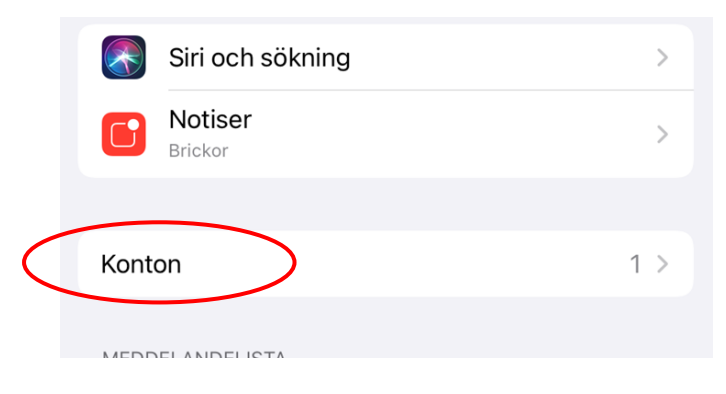

### Välj "Exchange"

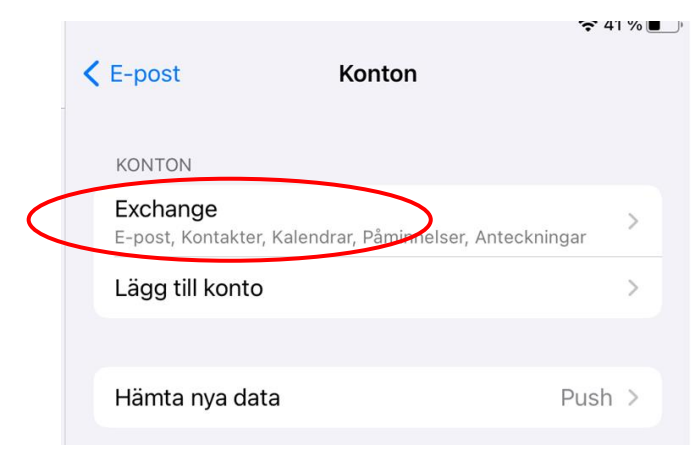

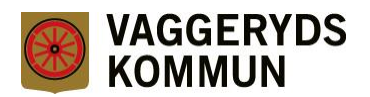

### Välj "Mail-dagar att synka"

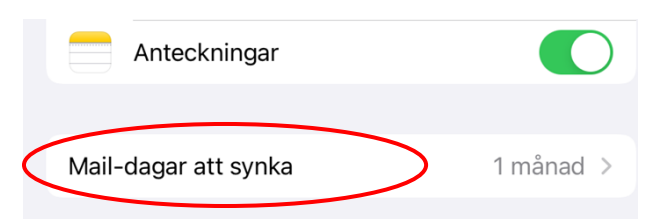

## Välj "Ingen gräns" för att se all e-post i e-postlådan

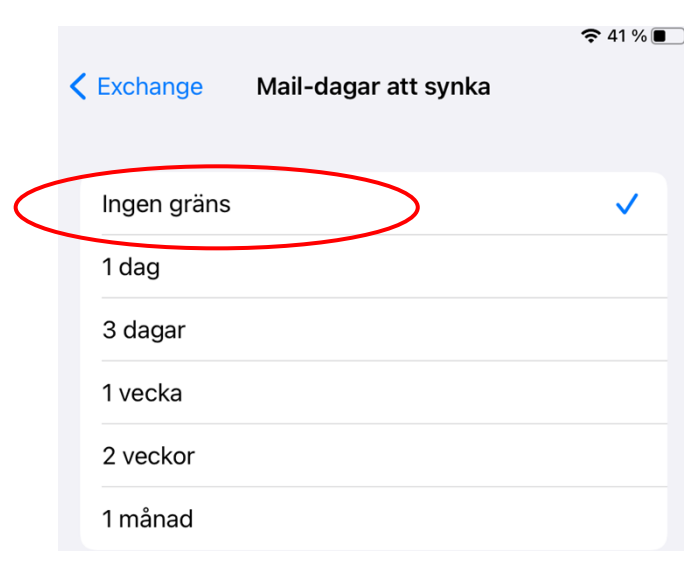

Klart!

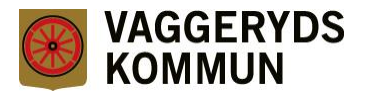

## Ta bort e-post

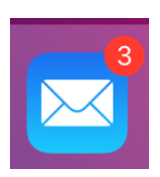

Öppna appen "E-post"

För att ta bort flera mejl samtidigt kan du välja "Ändra"

| 18:42 mån 5 dec.<br><b>Caracteristics</b><br><b>Inkorg</b>                                                      | Ändra                                     |
|----------------------------------------------------------------------------------------------------|-------------------------------------------|
| Q Sök                                                                                                    |                                           |
| <b>Christian Larsson</b><br>Test 1<br>Med vänlig hälsning Christia<br>Systemtekniker Vaggeryds                  | 18:41<br>an Larsson<br>Kommun             |
| <b>Christian Larsson</b><br>Test<br>Med vänlig hälsning Christia<br>Systemtekniker Vaggeryds                    | 18:41<br>an Larsson<br>Kommun Posta       |
| <ul> <li>Christian Larsson<br/>Personec<br/>Web och Applikationsserve<br/>Databasserver – Tantal Web</li> </ul> | 2022-11-04<br>r – Bravo<br>o mobil åtkoms |

### Markera dem du vill ta bort

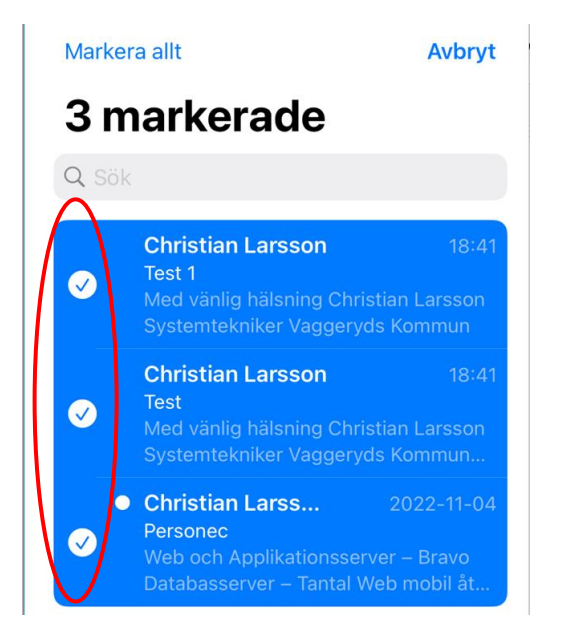

## Välj "Släng" och de hamnar i Papperskorgen

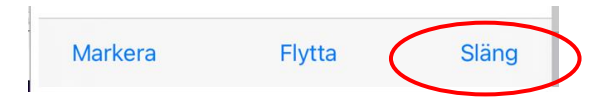

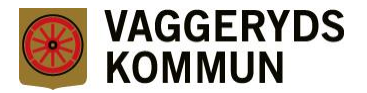

För att frigöra utrymme måste de sedan raderas från Papperskorgen

Klicka på Ändra när du är i Papperskorgen

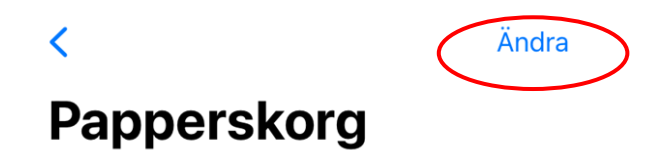

Välj de e-postmeddelande du vill radera eller välj "Markera allt"

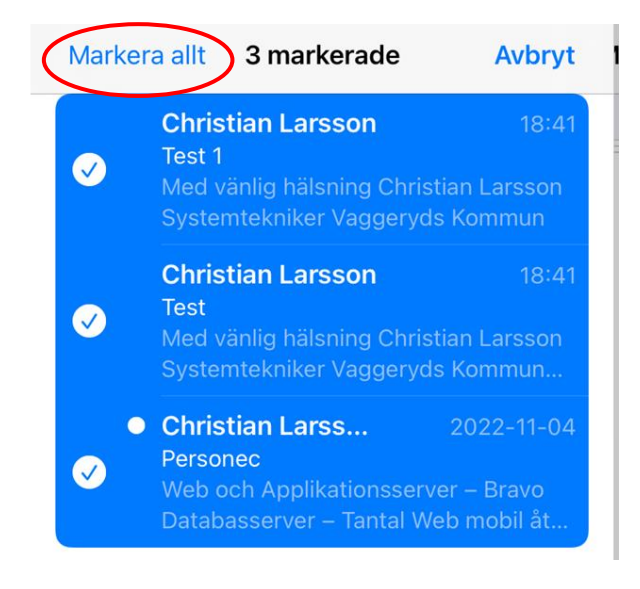

Välj "Radera" för att ta bort dem permanent

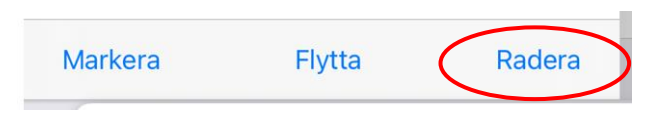

Klart!

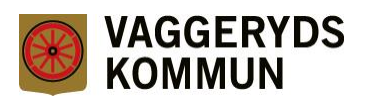

## **Outlook Web App**

Du kan även se all e-post och ta bort genom att logga in på Outlook Web App från plattan eller en dator.

https://epost.vaggeryd.se

| WAGGERYDS<br>KOMMUN<br>Outlook Web App |
|----------------------------------------|
| Användarnamn:<br>[þ8765                |
| Lösenord:                              |
| ⊖ logga in                             |
|                                        |